# Step 1.

### Please go to <a href="https://webphone.suffolk.edu/WPM/">https://webphone.suffolk.edu/WPM/</a>

#### Step 2.

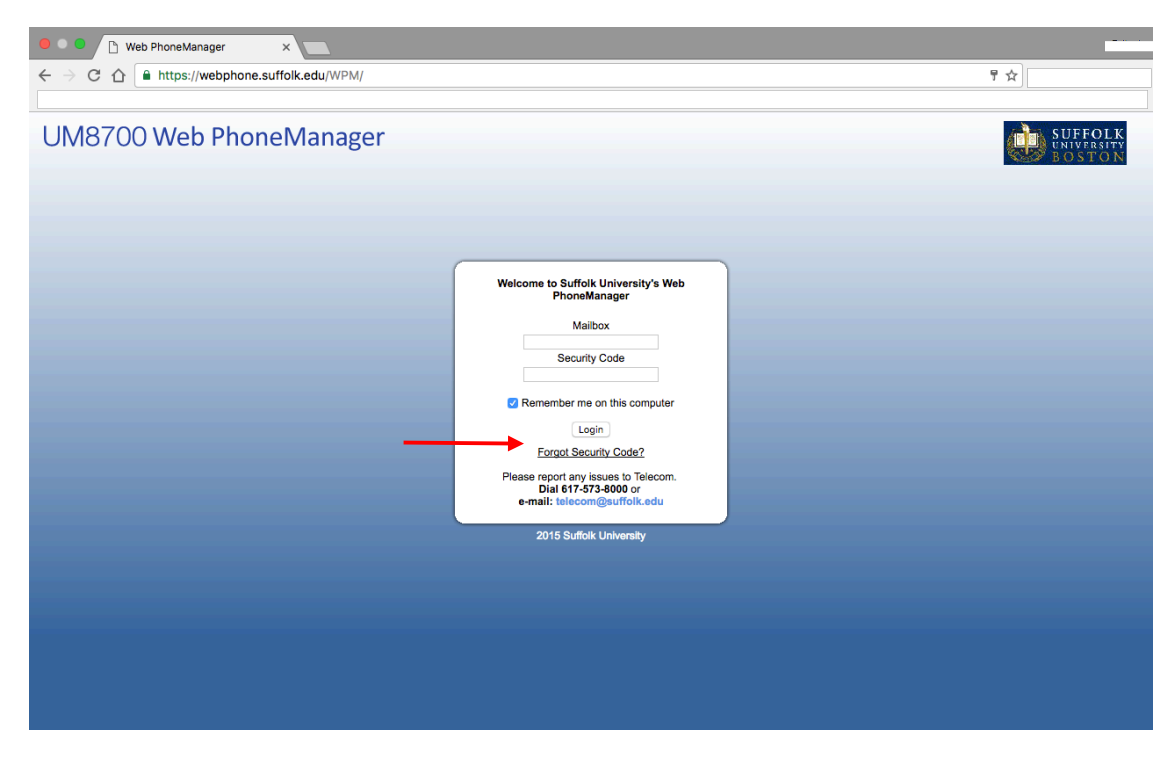

Click on "Forgot Security Code?"

### Step 3.

| Web PhoneManager ×                                                                | Brijesh                         |
|-----------------------------------------------------------------------------------|---------------------------------|
| ← → C ☆ A https://webphone.suffolk.edu/WPM/                                       | ₽☆                              |
|                                                                                   | » 🗎 Other Bookmarks             |
| UM8700 Web PhoneManager                                                           | SUFFOLK<br>UNIVERSITY<br>BOSTON |
|                                                                                   |                                 |
|                                                                                   |                                 |
|                                                                                   |                                 |
| Security Code Reset Request I know my mailbox number: I forgot my mailbox number: |                                 |
| Malibox OR E-Mail Address                                                         |                                 |
| OK Cancel                                                                         |                                 |
|                                                                                   |                                 |
|                                                                                   |                                 |
|                                                                                   |                                 |
|                                                                                   |                                 |
|                                                                                   |                                 |
|                                                                                   |                                 |
|                                                                                   |                                 |
|                                                                                   |                                 |
|                                                                                   |                                 |
|                                                                                   |                                 |

Please enter your 4 digit Mailbox Number Or enter your email associated with your mailbox Step 4.

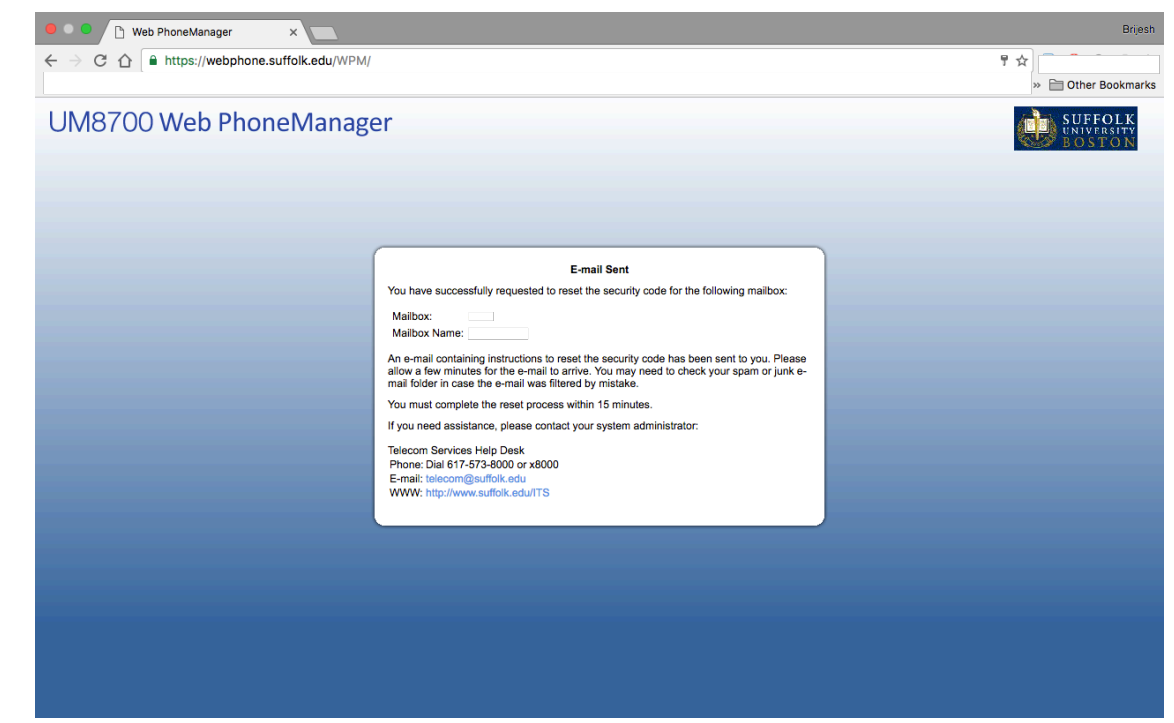

Please go to the email associated with your mailbox

\*\*The link is only available for 15 minutes and is a one time use\*\*

#### Step 5.

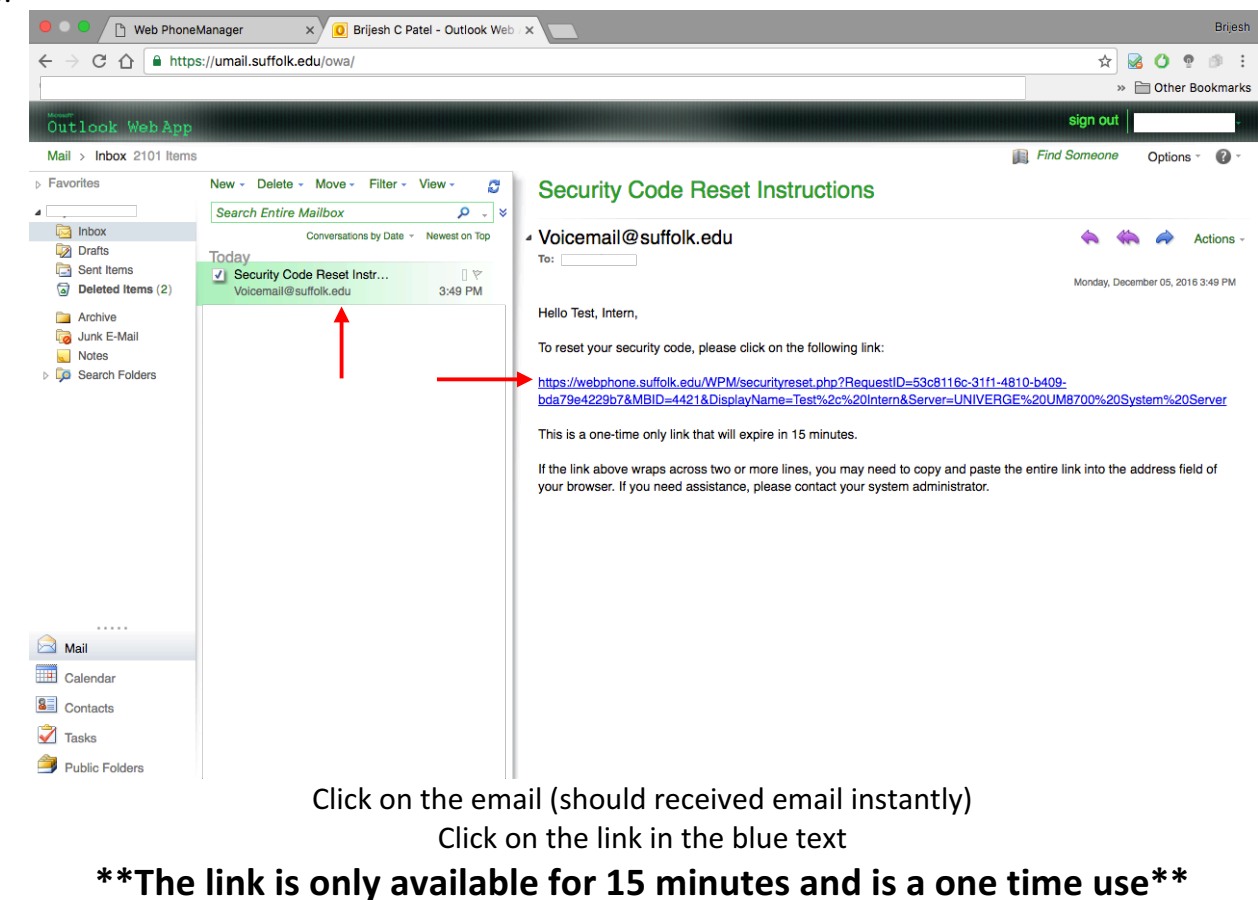

## Step 6A.

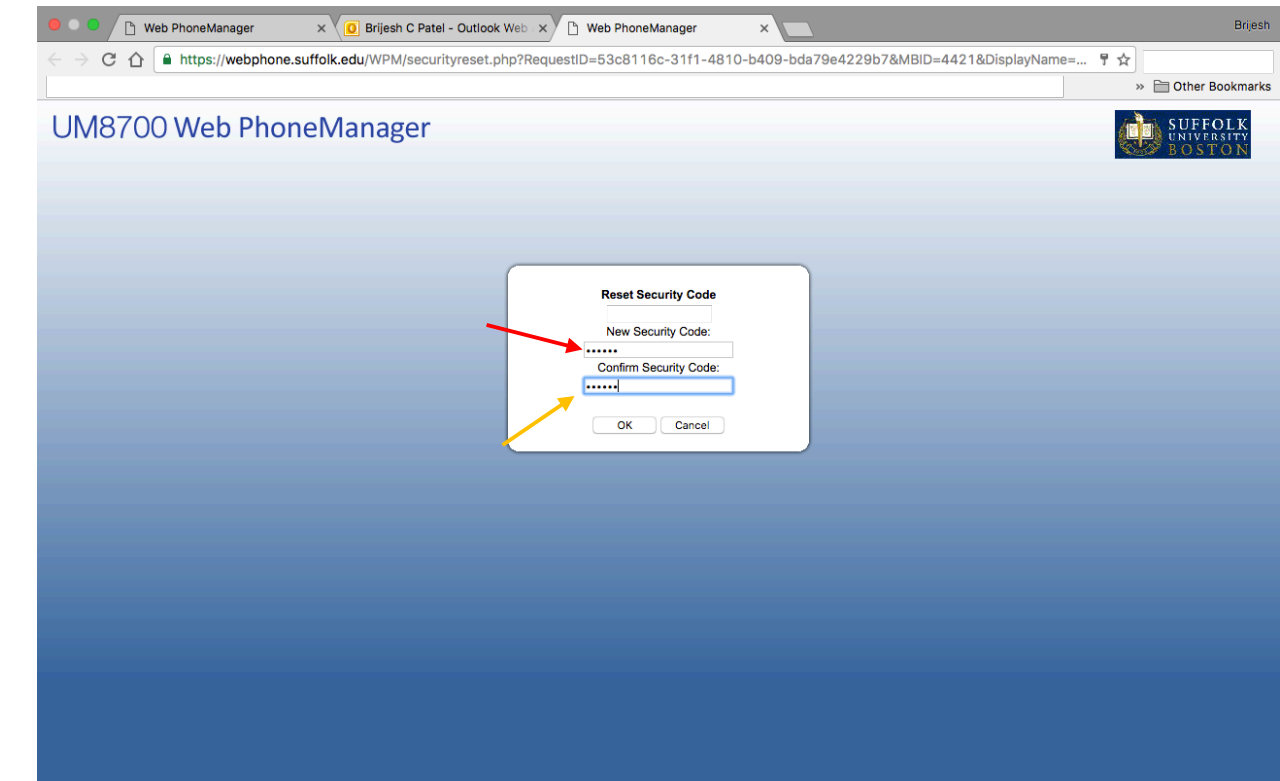

Enter your new Security Code in the box next to the red arrow and reenter in the second box next to the yellow arrow

Step 6B.

| Security                             | Code Reset  | Request                                       |
|--------------------------------------|-------------|-----------------------------------------------|
| The Security Code Reset Link is      | no longer v | alid, please generate a new one               |
| I know my mailbox number:<br>Mailbox | OR          | I forgot my mailbox number:<br>E-Mail Address |
|                                      |             | anaal                                         |
| Un                                   |             | ancei                                         |

In the event of the Reset Link Expired please enter either your Mailbox number or email to obtain a new link \*\*after you receive a new link please do steps 5-6A\*\*

Step 7.

Congrats you have successfully reset your Security Code